## Passwort ändern

Loggen Sie sich bitte im SSO-Portal ein und klicken Sie anschließend im Menü oben unter Mitglieder auf Passwort ändern.

| 111.5      |              |              |                        |
|------------|--------------|--------------|------------------------|
|            | Verwaltung 🛩 | Mitglieder 🕶 | Logout                 |
| low Food S |              | Erlaubnis z  | ur Email-Kommunikation |
|            |              | Passwort ä   | ndern                  |

So erscheint die Maske Benutzerdaten ändern. Bitte füllen Sie die Felder dieser Maske (altes Passwort, neues Passwort, Passwort bestätigen) aus und klicken Sie anschließend auf die blaue Taste Speichern (unten, links):

| Benutzerdaten änder                     | rn |  |
|-----------------------------------------|----|--|
| Altes Passwort*                         |    |  |
| Neues Passwort*<br>Passwort bestätigen* |    |  |
| Speichern Abbrechen                     |    |  |
|                                         |    |  |

Ihr Passwort ist somit erfolgreich geändert.